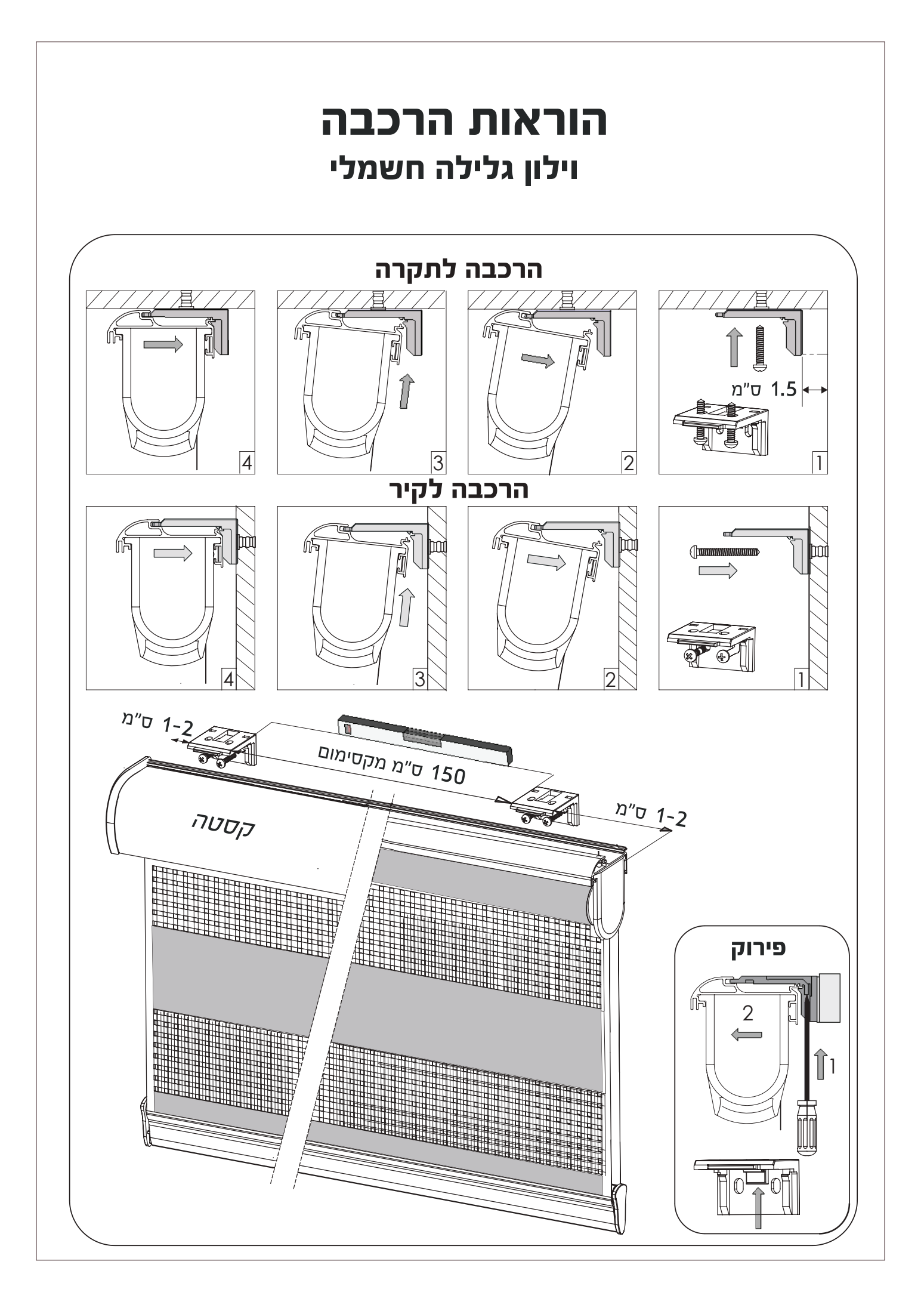

## TUISS SmartView הורדת האפליקציה

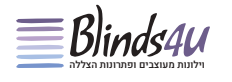

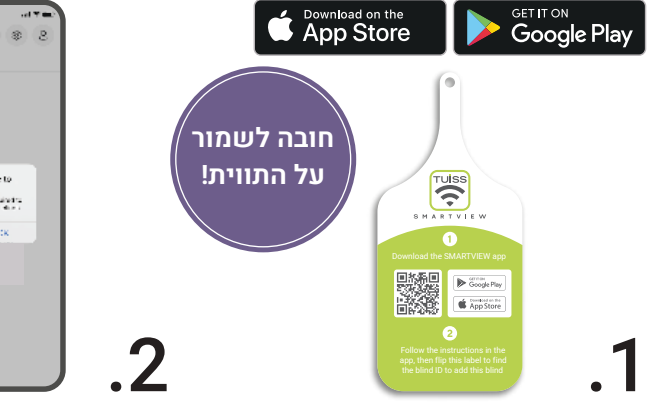

-ב "Tuiss Smart View" חפש את Google Play -, או App Store Store, או פשוט השתמש במצלמת הטלפון שלך כדי לסרוק את קוד ה-QR בחזית התווית המצורפת לווילון שקיבלת על מנת להוריד את האפליקציה.

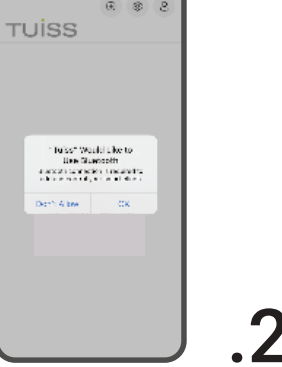

0:42 🕈

כאשר תפתח את אפליקציית "Tuiss לראשונה, תתבקש "Smart View לתת גישה "**לבלוטות**" במכשיר שלך. לחץ על "אישור" כדי לתת הרשאה.

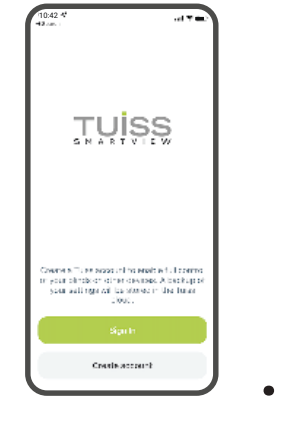

מלא את טופס הכניסה הקצר כל ליצור פרופיל משתמש חדש. פרופיל המשתמש ישמור את כל ההעדפות וההגדרות שלך.

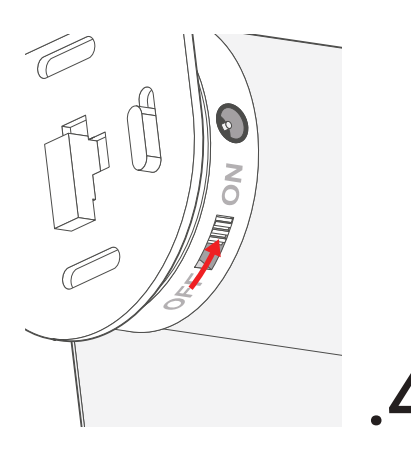

ודא שמתג ההפעלה על גבי המנוע מוגדר על מצב "**ON**".

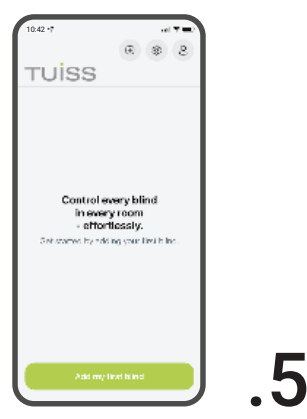

בחר באפשרות להוסיף את הווילון הראשון שלך.

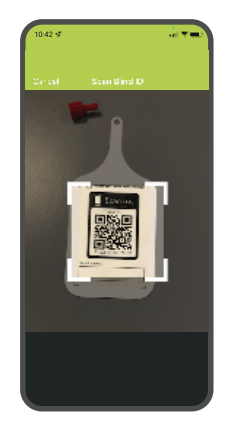

הוספת הווילון היא פשוטה. סרוק את קוד ה-QR בגב התווית המצורפת.

יש להמשיך בתהליך עד לסיום.

6

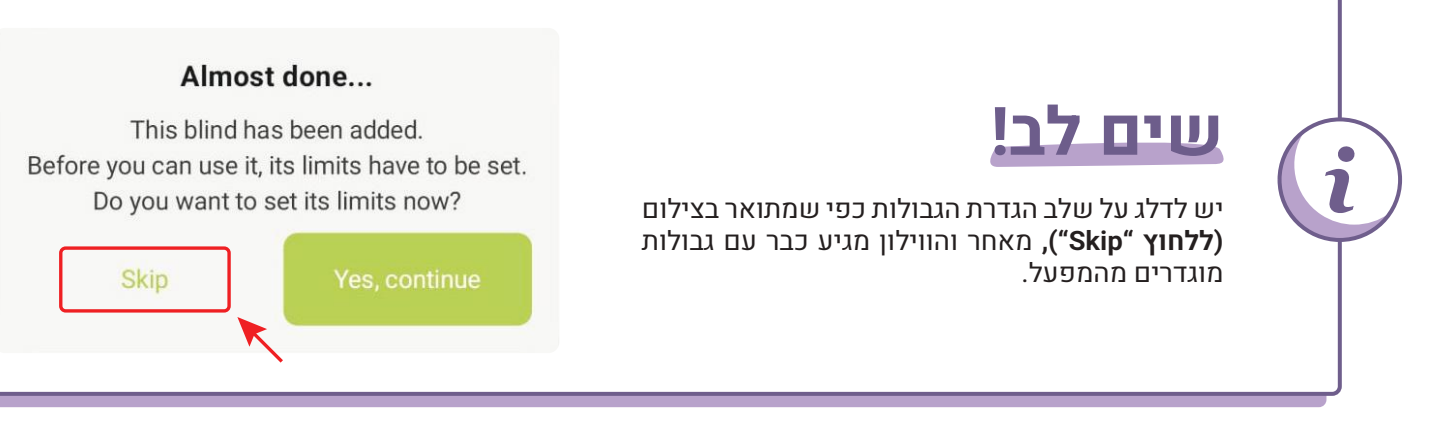

## TUISS SmartView סוללות וטעינה

Blinds44

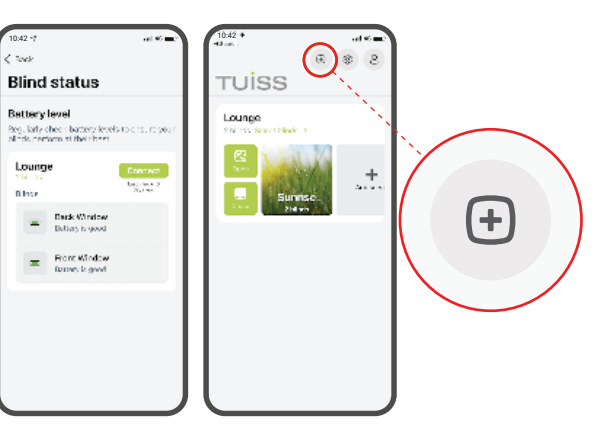

כדי לבדוק את רמת הסוללה עבור כל וילון בכל עת, הקש על לחצן הסוללה במסך הבית. הקש על כפתור החיבור כדי לבדוק רמת הטעינה של כל סוללה בכל וילון ובכל חדר.

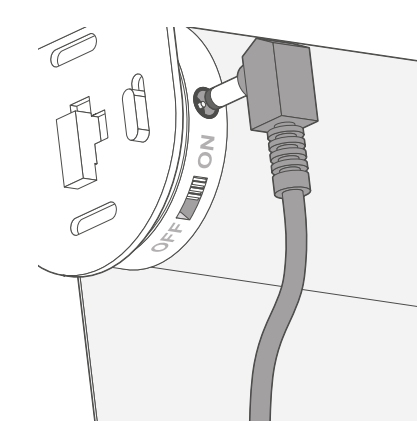

כדי לטעון את סוללת המנוע, חבר את כבל המטען למנוע ואת תקע המטען לשקע חשמל רגיל. נורית ה-LED של תקע המטען תישאר אדומה בזמן הטעינה ותהפוך לירוקה כשהמנוע יהיה טעון במלואו.

> \*מידע זה מנוסח בלשון זכר אך מיועד לשני המינים כאחד. \*התקנת הווילון, הגדרת האפליקציה, תפעול הווילון – הינם באחריות הלקוח בלבד.

VER. 1 CODE NUMBER: 7408532